# walltin building control

## Applikationsexempel

Att KNX kan reglera klimat (HVAC) är knappast någon nyhet för någon, men att ta klivet och verkligen integrera även dessa delar i sina KNX-installationer kanske inte alldeles självklart – det är ju faktiskt några saker att tänka på...!

I reglersammanhang brukar i huvudsak två reglervarianter nämnas:

2-punktsreglering och PI (Proportional-Integral)-reglering.

2-punktsreglering är i princip det som alla konventionella termostater använder sig av. Styrsignalen växlar mellan "Till" och "Från", beroende på om rumstemperaturen (Ärvärde) nått den önskade temperaturen (Börvärde) eller ej. Förutom inställning av Börvärdet i regulatorn skall även övre och undre hysteresgräns ställas in, för att inte konstant få omkopplingar mellan till- och frånslag i styrsignalen. Den stora nackdelen med denna reglertyp, jämfört med mer avancerade system, är att temperaturen varierar väldigt mycket, vilket medför onödiga kostnader och sämre komfort.

PI-reglering är en linjär reglertyp, inte bara baserad på skillnad mellan inställt Börvärde och uppmätt Ärvärde, utan även historisk information i värmesystemet. Utöver detta så sker inte regleringen på enklaste sätt med "Till" och "Från", utan med kalkylerade kommandon. Detta begränsar (temperatur-)översvängningar och ger en stabil temperatur (Ärvärde) runt inställt Börvärde.

Med PI-metoden kommer regleringen att successivt justeras när den närmar sig den önskade temperaturen. Detta ger normalt en komfortabel och ekonomisk reglering.

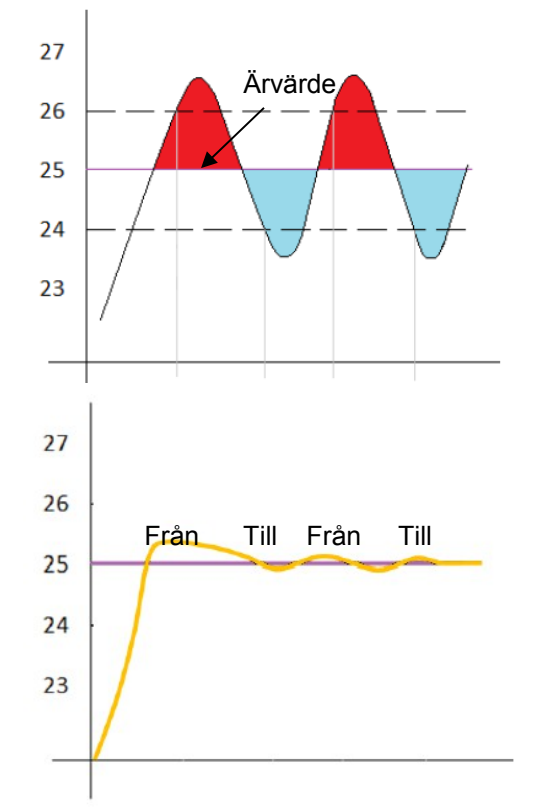

## Värmereglering

### Värmereglering med KNX och Zennio!

I detta utökade applikationsexempel visar vi dels förenklade principer för värmestyrning, men även exempel med Zennios produkter, hur man på smarta sätt kan genomföra sina värmestyrningar!

Zennio Z41 Pro touchpanel kan användas till många olika applikationer, och här används den för temperaturreglering golvvärmen.

Givetvis finns allt även i din mobila enhet, Apple eller Android!

Applikationsexemplet för ETS5 finns att få från Walltin Building Control!

Produkter som används i detta applikationsexempel:

Zennio Heatinbox 4CH, E17 389 49

Zennio Z41 Pro, svart, E17 389 65

Zennio HeatinBox 4CH (230V) E17 389 49

Zennio SQTMD 1ch touchknapp, silver, E17 387 97

Förutom dessa apparater så behövs även strömförsörjning och programmeringsgränssnitt. Sid 1 av

Sid 1 av 4

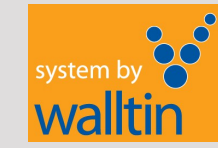

### Kontakta oss

# walltin building control Applikationsexempel

Värmereglering

Här visar vi ett signalschema över hur en KNX-styrning av värme kan se ut! I exemplet använder vi 230V ventilställdon.

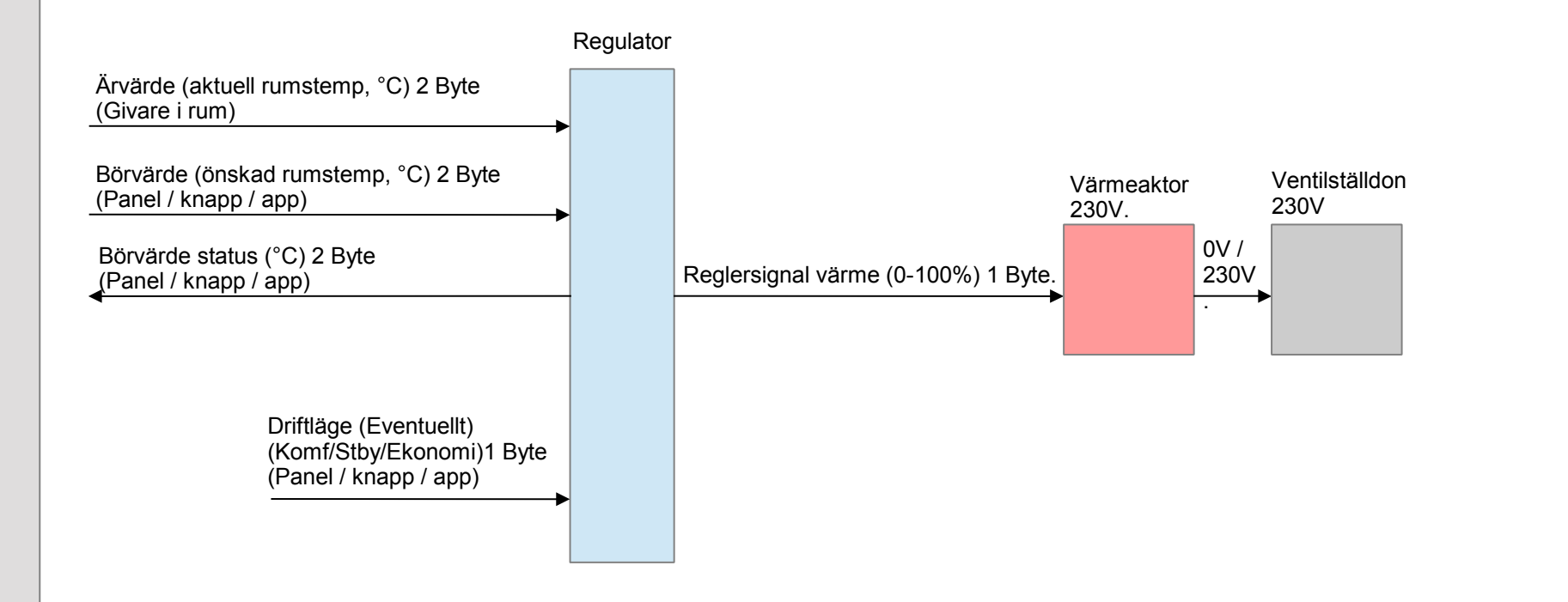

Sid 2 av 4

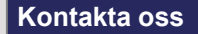

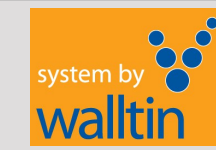

# walltin building control Applikationsexempel

Värmereglering

I detta exemplet visar vi Zennio Z41 touchpanel, med inbyggda termostater (finns 2 st) och inbyggd temperaturaivare. Öppna den nedladdningsbara projektfilen, som hör till detta applikationsexempel, på walltin se, och se inställningar även där! Man aktiverar temperaturgivaren och termostaten separat i ETS parameterinställningar (Fliken allmänt). Ställ in att temperaturgivaren sänder sitt mätvärde t ex var 15:e minut (900 sek) och vid förändring, t ex var 0.5 °C. Därefter ställer man in följande parametrar i termostatdelen: Termostat 1: Termostatfunktion = Värme Termostat 1: Termostattyp = Enkel (utan driftlägen) Termostat 1: Reglering alltid TILL = Ja Termostat 1: Reglermetod = PI-reglering kontinuerligt (1 byte) Termostat 1: Reglertyp = Kontinuerlig (1 byte) ů Reglerparametrer = Golvvärme (5K/240min) Termostat 1: status Skapa en sida i Z41, t ex sid 4. Skapa sedan Box 1 och Box 2, och ställ in följande: ပ္ Visualisering = Klimatreglering. Box 1: |Börvärde ° 2 byte |Börvärde s 2 byte JÅrvärde °C ]2 byte Box 1: Funktion = Börvärdesstyrning. Matning Börvärde arbetsläge = Ábsolut börvärde Box 1: 24 /230V (beroende på aktor) Ställ eventuellt in Min- och Maxvärde för börvärdet Box 1: (standard = Min:10 °C. Max 30 °C). Styrspänning Box 2: Visualiserina = Indikerina 0V / 24V /230V Box 2: Funktion = 2-Byte (Flyttal) Zon1 Enhet = °C Box 2: Box 2: Spara logg? = Ja (graf för historiska värden visas) 000000 1.15.100 Koppla gruppadresser till Gruppobiekt (exemplet gäller Termostat 1 samt sid 4. Box 1-2) Konventionellt GO 5: Intern temperatur (Ärvärde) 1/2/0 KN) GO 220: Temperaturindikering (Status Börvärde) 1/2/2 Ventilställdon GO 221: Temperaturreglering (Börvärde) 1/2/124V/230V E ((1 GO 228: 2-byte flyttalsindikering (Ärvärde) 1/2/0 GO 877: Temperaturkälla 1 (Ärvärde) 1/2/0Reglersignal GO 888: Börvärde 1/2/ värme (0-100%) 1/2/ GO 891<sup>.</sup> Börvärde Status 1 Byte. GO 900: Reglervariabel värme (styrsignal till aktor) 1/2/3 1.15.1 I Zennio Heatinbox 4CH använder vi utgång 1-4 i exemplet. Ställ in följande i parametrar: Zennio Heatinbox 4CH 230V. Allmänt<sup>.</sup> Aktivera utgång 1 Zennio Z41 (Pro/Lite/COM), Värmeutg 1: Reglermetod = 1 byte Värmeaktor med inbyggda Med inbyggda termostater Värmeuta 1: PWM Period = 15 min (justera efter behov) termostater (om man önskar och temperaturgivare. lägga regleringen här) Koppla gruppadresser till Gruppobjekt (exemplet gäller utgång 1) GO 218 Reglervariabel värme (styrsignal från Z41) Sid 3 av 4

### Kontakta oss

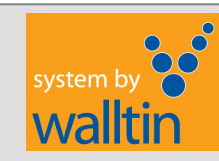

# walltin building control Applikationsexempel

## Värmereglering

I detta exemplet visar vi 4 st Zennio SQTMD touchknapp (1-knapp), med inbyggd termostat och temperaturgivare. Samma inställningar görs i varie knapp, bara ändra gruppadresserna. Gör med fördel en SQTMD klar först, och kopiera sedan denna och skapa de resterande knapparna. Man aktiverar temperaturgivaren och termostaten separat i ETS parameterinställningar (Fliken allmänt). Ställ in att temperaturgivaren sänder sitt mätvärde t ex var 15:e minut (900 sek) och vid förändring, t ex var 0.5 °C. Därefter ställer man in följande parametrar i termostatdelen: Termostat:Termostatfunktion = Värme Termostat:Termostattvp = Enkel (utan driftlägen) Termostat:Reglering alltid TILL = Ja Matning Termostat:Reglermetod = PI-reglering kontinuerligt (1 byte) 24 / 230V (beroende på aktor) Termostat:Reglertyp = Kontinuerlig (1 byte) Termostat:Reglerparametrar = Golvvärme (5K/240min) Styrspänning 1.15.100 0V / 24 / 230V Koppla gruppadresser till Gruppobiekt (exemplet gäller SQTMD, 1-knapp) GÓ 69: Intern temperatur (Ärvärde) 1/2/10 Zon1 GO 80<sup>.</sup> Börvärde 1/2/ 1/2/ GO 83: Börvärde Status 000000 GO 92: Reglervariabel värme (styrsignal till aktor) 1/2/13 Lourge Diffee GO 107: Temperaturkälla 1 (Ärvärde) 1/2/10κ́nx Skapa en sida i Z41, t ex sid 5. Skapa sedan Boxar 1,3,5,7 (Börvärde) och Boxar 2.4.6.8 (Ärvärde) och ställ in föliande parametrar: Garder 1 ٥ Box 1,3,5,7: Visualisering = Klimatreglering. Ärvärde °C 2 byte E ((1 Zon2 Box 1.3.5.7: Funktion = Börvärdesstvrning. Â ۵. Box 1,3,5,7: Börvärde arbetsläge = Ábsolut börvärde Reglersignaler värme (0-100%) 1 Byte. Box 1,3,5,7: Ställ eventuellt in Min- och Maxvärde för börvärdet Börvärde status °C 2 byte (standard = Min:10 °C, Max 30 °C). Visualisering = Indikering Box 2.4.6.8: Börvärde °C 2 byte Box 2.4.6.8: Funktion = 2-Byte (Flyttal) Enhet = °C 1.15.2 Box 2.4.6.8: Box 2.4.6.8: Spara logg? = Ja (graf för historiska värden visas) Koppla gruppadresser till Gruppobjekten (exemplet gäller, Sid 5, Box 1-2) Zon3 GO 284: Temperaturindikering (Status Börvärde) 1/2/12 GO 285: Temperaturreglering (Börvärde) 1/2/11 Knapp 1 GO 292: 2-byte flyttalsindikering (Ärvärde) 1/2/10för zon 1 Knapp 2 Knapp 3 Knapp 4 I Zennio Heatingbox 4CH använder vi utgång 1-4 i exemplet. för zon 2 för zon 3 för zon 4 Ställ in följande i parametrar: 1.15.101 Allmänt: Aktivera utgång 1-4 Värmeutg 1: Reglermetod = 1 bytePWM Period = 15 min (justera efter behov) Värmeutg 1: Zon4 1.15.102 1.15.103 1.15.104 Koppla gruppadresser till Gruppobjekt (exemplet gäller utgång 1) GO 218: Reglervariabel värme (styrsignal från Z41) 1/2/3 Zennio SQTMD touchknappar (1-6 kanaler), med inbyggd GO 230: Reglervariabel värme (styrsignal från Z41) 1/2/13 termostat och temperaturgivare, en knapp för varje värmezon. GO 242: Reglervariabel värme (styrsignal från Z41) 1/2/23 Sid 4 av 4 Samma princip för alla SQTMD-knappar i exemplet! GO 254: Reglervariabel värme (styrsignal från Z41) 1/2/33

### Kontakta oss

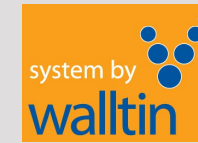